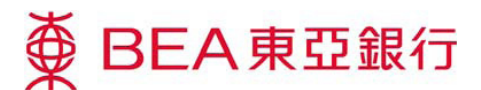

## 賬戶整合服務示範

## 啓動步驟和服務特點:

- 1. 親臨香港東亞銀行分行填寫申請表,同意及簽署有關條款及細則。
- 首次啓動賬戶整合 服務時,客戶須輸入 其於東亞中國的電 子網絡銀行賬戶名 稱及密碼。

| ● BEA東亞                                                                                                    | <b>艮</b> 行                         |                                                    |                                                        |                      |                                                                                                    |                                                                                                    | 歡迎使用 Cy                                                                                                    | berl                                                                                                    | banking                                                                                                    |
|----------------------------------------------------------------------------------------------------|------------------------------------|----------------------------------------------------|--------------------------------------------------------|----------------------|----------------------------------------------------------------------------------------------------|----------------------------------------------------------------------------------------------------|----------------------------------------------------------------------------------------------------|----------------------------------------------------------------------------------------------------|----------------------------------------------------------------------------------------------------|
| 主頁 賬戶                                                                                                    | 繳款                                 | 貸款                                                 | 卡類                                                     | 投資                   | 保險                                                                                                    | 随積金/職業退休計劃                                                                                                    | 期体                                                                                                    | ENG                                                                                                    | 1 日 登出                                                                                                    |
| 昨在此,眼戶,眼戶,                                                                                                    | 8                                  |                                                    |                                                        |                      |                                                                                                    | and the second second second second second second second second second second second second second second second |                                                                                                    | 一日月                                                                                                    | 版画主题   画 列                                                                                                    |
| <ul> <li>() 既戶<br/>推要,<br/>交易項目<br/>結單/通知者<br/>停止支付</li> <li>() 特殊</li> <li>() 定期存款</li> <li>() 申領</li> <li>() 利率匯率查謝</li> </ul> | <b>99</b><br>以<br>量<br>通<br>法<br>等 | (戶摘要)<br>下資料兒作參考用)<br>浸 中國<br>則使用祭戶整合銀<br>為入件的市正中国 | 登录 网络<br>查读 网络<br>查读 经<br>金 经<br>生人 建物和内东亚<br>人 新教为资料, | 方式:                  | 一 内線既称 –<br>一 内線既称 –<br>4 x 7 G、<br>4 x 7 G、<br>4 x 7 G (S) X 7 G)<br>4 x 7 G (S) X 7 G)<br>4 x 7 G (S) X 7 G)<br>4 x 7 G (S) X 7 G)<br>4 x 7 G (S) X 7 G)<br>4 x 7 G (S) X 7 G)<br>4 x 7 G (S) X 7 G)<br>4 x 7 G (S) X 7 G)<br>4 x 7 G (S) X 7 G)<br>4 x 7 G (S) X 7 G)<br>4 x 7 G (S) X 7 G)<br>4 x 7 G (S) X 7 G)<br>4 x 7 G (S) X 7 G)<br>4 x 7 G (S) X 7 G)<br>4 x 7 G)<br>4 x 7 G (S) X 7 G)<br>4 x 7 G)<br>4 x 7 G)<br>4 x 7 G)<br>5 x 7 G)<br>5 x 7 G)<br>4 x 7 G)<br>5 x 7 G)<br>5 x 7 G)<br>5 x 7 G)<br>5 x 7 G)<br>5 x 7 G)<br>5 x 7 G)<br>5 x 7 G)<br>5 x 7 G)<br>5 x 7 G)<br>5 x 7 G)<br>5 x 7 G)<br>5 x 7 G)<br>5 x 7 G)<br>5 x 7 G)<br>5 x 7 G)<br>5 x 7 G)<br>5 x 7 G)<br>5 x 7 G)<br>5 x 7 G)<br>5 x 7 G)<br>5 x 7 G)<br>5 x 7 G)<br>5 x 7 G)<br>7 x 7 G)<br>7 x 7 x | 亚中国账户维护 ▼ 4×7 G: 看不清,换一 每7清,油→% 回)在                                                                              | <ul> <li>・ 料 県</li> <li>・ 料 県</li> <li>・ ア</li> <li>・ ア&lt;</li></ul> | <ul> <li>快速</li> <li>東 貢</li> <li>六日</li> <li>六日</li> <li>二日</li> <li>二日</li> <l< td=""><td>●結<br/>○ 功能提升 -<br/>村快落盤<br/>10 均能提升 -<br/>村快落盤<br/>10 均能提升 -<br/>村快落盤<br/>10 辺能提升 -<br/>10 辺能提升 -<br/>10 辺能<br/>10 辺能<br/>10 辺能<br/>10 辺能<br/>10 辺能<br/>10 辺能<br/>10 辺能<br/>10 辺能<br/>10 辺能<br/>10 辺能<br/>10 辺能<br/>10 辺能<br/>10 辺能<br/>10 辺能<br/>10 辺能<br/>10 辺能<br/>10 辺能<br/>10 辺能<br/>10 辺能<br/>10 辺能<br/>10 辺能<br/>10 辺能<br/>10 辺能<br/>10 辺能<br/>10 辺能<br/>10 辺能<br/>10 辺能<br/>10 辺能<br/>10 辺能<br/>10 辺<br/>10 辺<br/>10<br/>10 辺<br/>10 辺<br/>10<br/>10<br/>10<br/>10<br/>10<br/>10<br/>10<br/>10<br/>10<br/>10</td></l<></ul> | ●結<br>○ 功能提升 -<br>村快落盤<br>10 均能提升 -<br>村快落盤<br>10 均能提升 -<br>村快落盤<br>10 辺能提升 -<br>10 辺能提升 -<br>10 辺能提升 -<br>10 辺能提升 -<br>10 辺能提升 -<br>10 辺能提升 -<br>10 辺能提升 -<br>10 辺能提升 -<br>10 辺能提升 -<br>10 辺能提升 -<br>10 辺能提升 -<br>10 辺能提升 -<br>10 辺能提升 -<br>10 辺能提升 -<br>10 辺能提升 -<br>10 辺能提升 -<br>10 辺能提升 -<br>10 辺能提升 -<br>10 辺能提升 -<br>10 辺能提升 -<br>10 辺能提升 -<br>10 辺能提升 -<br>10 辺能提升 -<br>10 辺能<br>10 辺能<br>10 辺能<br>10 辺能<br>10 辺能<br>10 辺能<br>10 辺能<br>10 辺能<br>10 辺能<br>10 辺能<br>10 辺能<br>10 辺能<br>10 辺能<br>10 辺能<br>10 辺能<br>10 辺能<br>10 辺能<br>10 辺能<br>10 辺能<br>10 辺能<br>10 辺能<br>10 辺能<br>10 辺能<br>10 辺能<br>10 辺能<br>10 辺能<br>10 辺能<br>10 辺能<br>10 辺能<br>10 辺<br>10 辺<br>10<br>10 辺<br>10 辺<br>10<br>10<br>10<br>10<br>10<br>10<br>10<br>10<br>10<br>10 |
|                                                                                                    |                                    | <b>注:</b><br>・ 账户整合服务<br>情。                        | 貝爾查爾东亚特                                                | 目行(中国)有限2            | 公司(「东亚中国                                                                                                    | ]」) 的指定账户的账户结余及交易详                                                                                               | X                                                                                                    | 東分                                                                                                    | <sup>東亞銀行性用+</sup><br>騎選推介<br>2012                                                                                                    |
|                                                                                                    |                                    | <ul> <li>东亚中国为东<br/>全资附属银行</li> </ul>              | 亚银行有限公司<br>。东亚中国并非                                     | d经中国银行业)<br>非香港注册银行: | 监督管理委员会<br>及并非在香港说                                                                                                    | 会批准在中华人民共和国注册成立的<br>银行银行业务。                                                                                      | 50                                                                                                    |                                                                                                    |                                                                                                    |

成功啓動服務後,客
 戶可以到「賬戶維
 護」選擇其於東亞
 中國的指定賬戶。

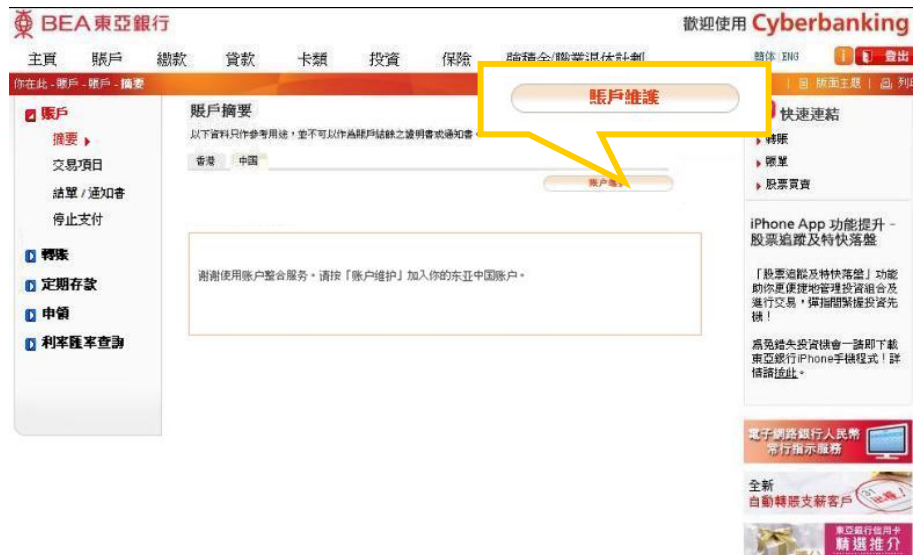

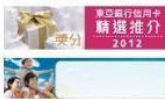

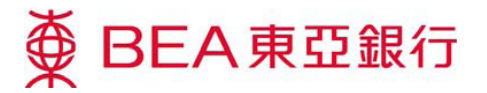

 選定你的東亞 中國賬戶為指 定賬戶後,輸 入密碼和認證 碼作驗證。

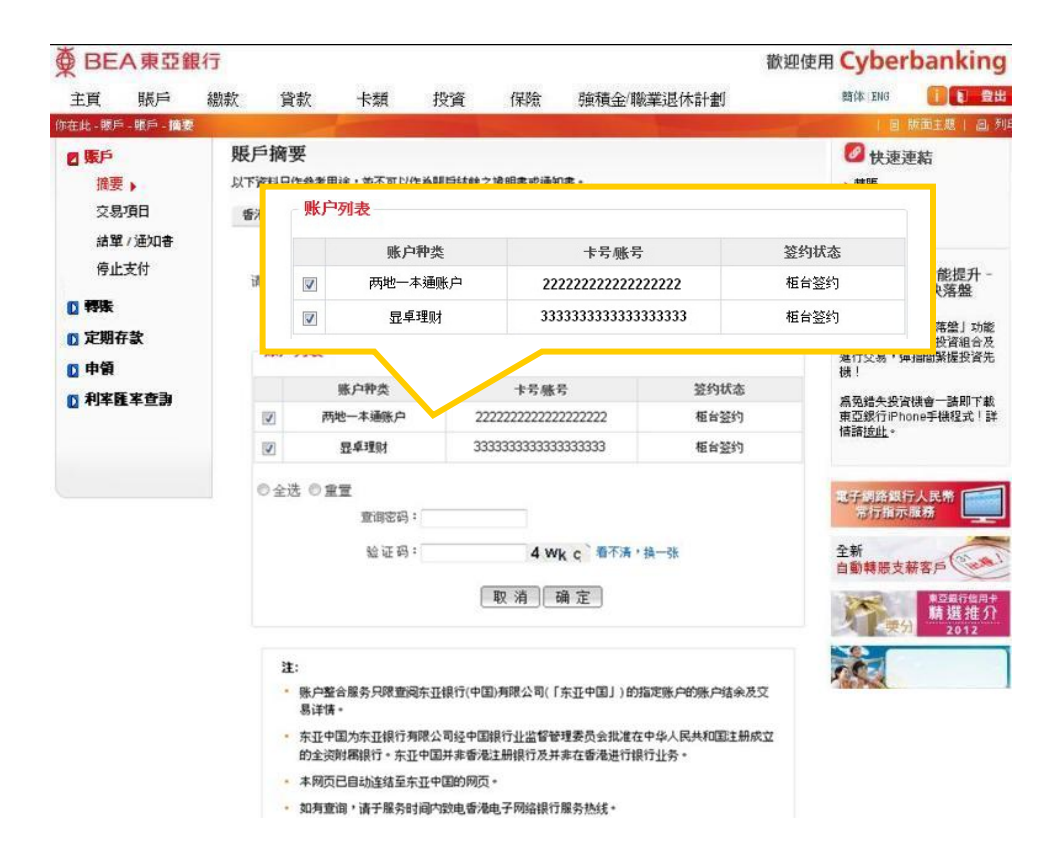

 登記後,你可以 自由選擇「香 港」或「中國」 頁面查閱兩地賬 戶的資料,版面 排列清晰易讀。

| ∯ BE                             | A東亞     | 银行              |          |                |                                                                                 |                                         |                                       | 歡迎使          | 用 Cyber                          | banking                          |
|----------------------------------|---------|-----------------|----------|----------------|---------------------------------------------------------------------------------|-----------------------------------------|---------------------------------------|--------------|----------------------------------|----------------------------------|
| 主頁                               | 賬戶      | 繳款              | 貸款       | 卡類             | 投資                                                                              | 保險                                      | 強積金/職業退休                              | *計劃          | 簡体 ENG                           | 1 1 登出                           |
| 你在此-服                            | 戶-限戶-擁有 | 2               |          | and the second |                                                                                 |                                         |                                       |              | 18                               | 版面主题   回 列                       |
| 2 账户<br>摘要 ▶<br>交易項目<br>44留 /通知書 |         | 賬戶<br>以下資<br>香港 | 科只作参考用   | 香港             | 香港 中國                                                                           |                                         |                                       | 联行抽泼         | 連結                               |                                  |
| 停」                               | 上支付     | -1              | 两地一本通    | 账户             |                                                                                 |                                         |                                       |              | iPhone Ap<br>股票追蹤及               | op 功能提升 -<br>及特快落盤               |
| C 定期                             | 存款      |                 | 账户       | 种类<br>E期账户     | 账<br>6666666                                                                    | 号/卡号<br>666666666666                    | 币种<br>6 外币                            | 余額           | 「股票追蹤及<br>助你更便捷地<br>進行交易,到<br>機一 | 8特快落盤」功能<br>約管理投資組合及<br>算指閣緊握投資先 |
| []利率                             | 匯率查謝    |                 | "<br>境外  | E期账户<br>E入款定期  | 6666666                                                                         | 666666666666666666666666666666666666666 | 6         人民币           6         人民币 |              | 痛免錯失投資<br>東亞銀行iPh                | 微微會一請即下載<br>one手機程式!詳            |
|                                  |         | -               | € %      | 騏账户<br>騏账户     | 6666666666666666         外币           6666666666666666         人民币         0.00 | 0.00                                    | 情語 <u>按此</u> 。                        |              |                                  |                                  |
|                                  |         |                 | 境外       | 亡入款活期          | 6666666                                                                         | 6666666666666                           | 6 人民币                                 | 0.00         | 电子间路组<br>带行指示                    | 示人民幣                             |
|                                  |         | Ľ               | 显卓理财账    | <u>ب</u>       |                                                                                 |                                         |                                       |              | 全新<br>自動轉賬支                      | #8P                              |
|                                  |         |                 | 账户       | 种类             | 账                                                                               | 号/卡号                                    | 币种                                    | 余额           |                                  | 100000 ma                        |
|                                  |         |                 | 75<br>75 | E期账户<br>E期账户   | 6666666                                                                         | 666666666666666666666666666666666666666 | 6 外币<br>6 人民币                         |              | AT                               | 精選推介<br>2012                     |
|                                  |         |                 | * ä      | 朝账户            | 6666666                                                                         | 666666666666                            | 6 外币                                  |              |                                  |                                  |
|                                  |         |                 | 7        | 朝账户            | 6666666                                                                         | 666666666666                            | 6 人民币                                 | 3,000,009.90 | Ser al                           |                                  |

- 注:
  - 账户整合服务只限查阅东亚银行(中国)有限公司(「东亚中国」)的指定账户的账户结余及交易 详信。
  - 东亚中国为东亚银行有限公司经中国银行业监督管理委员会批准在中华人民共和国注册成立的 全谈附属银行。东亚中国并非香港注册银行及并非在香港进行银行业务。
- 本网页已自动连结至东亚中国的网页。
- 如有查询,请于服务时间内致电香港电子网络银行服务热线。

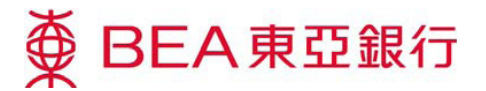

 客戶須要輸入查 詢條件以查詢指 定賬戶的相關活 動。

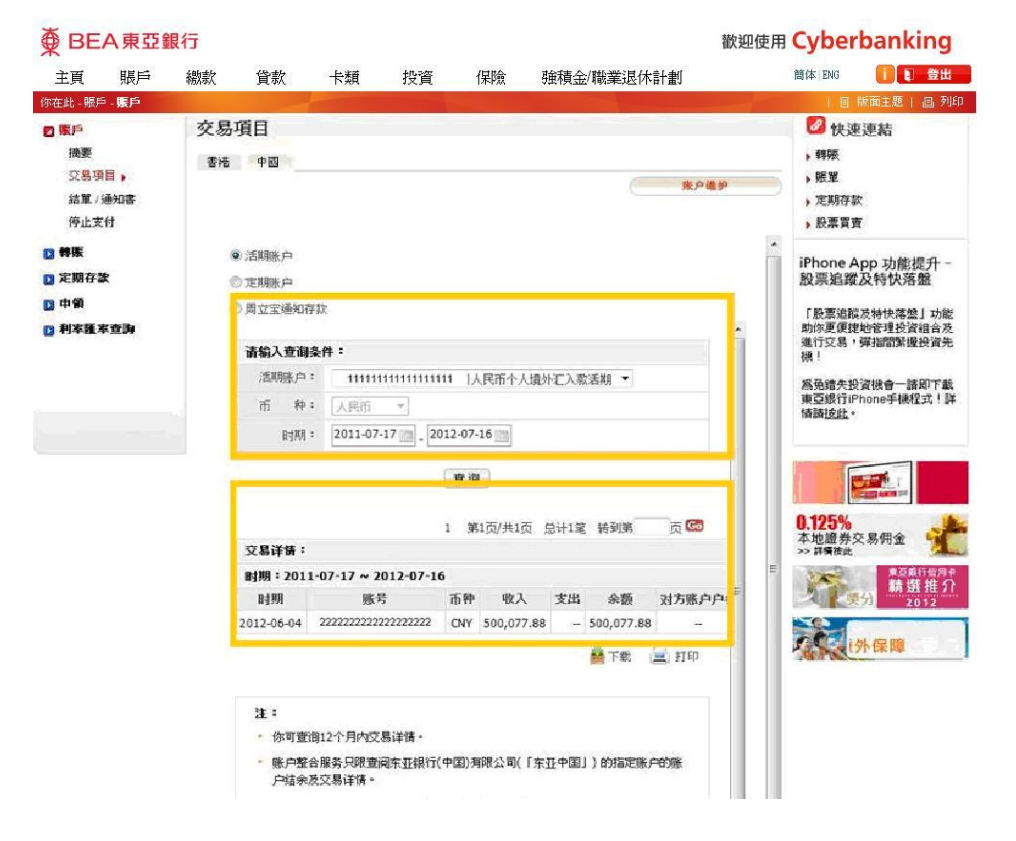

7. 你可以在「資產 組合」查閱你所 有香港東亞銀行 賬戶和指定的東 亞中國賬戶資 料。

## ● BEA東亞銀行

## 歡迎使用 Cyberbanking

| 你在此-賬戶-賬戶             |                                         | A REAL PROPERTY AND INCOME.                 |              |          |                  | 目 版面主題              |  |  |  |
|-----------------------|-----------------------------------------|---------------------------------------------|--------------|----------|------------------|---------------------|--|--|--|
|                       | 武庫                                      |                                             |              |          |                  | 2 +h 35 35 55       |  |  |  |
| ◎ 資產組合                | #† IR                                   | ₩ 快速連結                                      |              |          |                  |                     |  |  |  |
| 綜覽                    | 存款 投資 股票                                | 物業保險貨                                       | 意款 信用卡       |          |                  | 》 特账                |  |  |  |
| i羊情 ▶                 | 100000                                  |                                             |              |          |                  | ▶ 賬單                |  |  |  |
| 🖸 電子結單 / 電子通知<br>書    | 存款<br>銀行應戶,一目了然!                        | <ul> <li>定期存款</li> <li>股票買賣</li> </ul>      |              |          |                  |                     |  |  |  |
| 🗈 流動理財                | 以下資料只供參考用涂,所                            | 以下资料口供给委田涂,所有资料吃由友后白行面新五條改,太行對以下资料之準確性對不各者。 |              |          |                  |                     |  |  |  |
|                       | 你可以選擇你的東亞銀行賬                            | iPhone App 功能提升<br>股票追蹤及特快落盤                |              |          |                  |                     |  |  |  |
| 〕設定                   | 東亞銀行賬戶 ⊻ 新増                             | 「股票追蹤及特快落盤」功能<br>助你更便捷地管理投資組合/              |              |          |                  |                     |  |  |  |
|                       | <b>账戶號碼 / 名</b> 籍                       | 貨幣                                          | 現時結餘<br>(外幣) | 現時結餘     | 執行工作             | 進行交易,彈指間緊握投資<br>機!  |  |  |  |
| 港幣儲蕃賬戶                | 洪二分本服后                                  |                                             | 01.47        | (14.17)  |                  | <b>賞魚錯失投資機會一諸即下</b> |  |  |  |
| 東亞銀行                  | 格儿 <b>壮木东</b> 户<br>市西銀行                 |                                             |              |          |                  | 東亞銀行iPhone手機程式!     |  |  |  |
| 111111111111111111111 | 111111111111111                         | 港幣                                          | 3            | 賬戶資料未能提供 | 刪除               | 简简 <u>按距</u> 。      |  |  |  |
|                       |                                         |                                             |              | 結會       | <b>余:港幣</b> 0.00 |                     |  |  |  |
| 東亞中國賬戶                | 國賬戶                                     |                                             |              |          |                  |                     |  |  |  |
|                       | 2222222222222                           | 人民幣                                         | 0.00         | 0.00     |                  | Contrast and the    |  |  |  |
| 22222222222           | 222222222222                            | 港幣                                          |              | 0.00     |                  | 0.125%              |  |  |  |
|                       | 22222222222                             | 澳洲元                                         | 0.00         | 0.00     |                  | 本地證券交易佣金            |  |  |  |
|                       | 222222222222222222222222222222222222222 | 加拿大元                                        | 0.00         | 0.00     |                  | >> 計構採取<br>第四項目標    |  |  |  |
|                       | 22222222222                             | 瑞士法郎                                        | 0.00         | 0.00     |                  | 英分 推進指<br>2012      |  |  |  |
|                       | 22222222222                             | 歐羅                                          | 0.00         | 0.00     |                  |                     |  |  |  |
|                       | 222222222222                            | 英鎊                                          | 0.00         | 0.00     |                  |                     |  |  |  |
|                       | 22222222222*******22                    | 日圓                                          | 0.00         | 0.00     |                  |                     |  |  |  |
|                       | 22222222222*******22                    | 紐西蘭元                                        | 0.00         | 0.00     |                  |                     |  |  |  |
|                       | 22222222222                             | 瑞典克朗                                        | 0.00         | 0.00     |                  |                     |  |  |  |
|                       | 22222222222                             | 新加坡元                                        | 0.00         | 0.00     |                  |                     |  |  |  |
|                       |                                         |                                             | 5003         | 1 States |                  |                     |  |  |  |

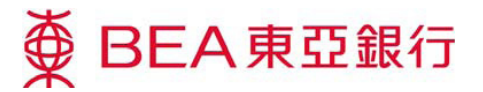

 你還可以查閱在香 港東亞銀行及東亞 中國的賬戶組合綜 覽,了解中港兩地 賬戶組合的港元等 値資產總値。

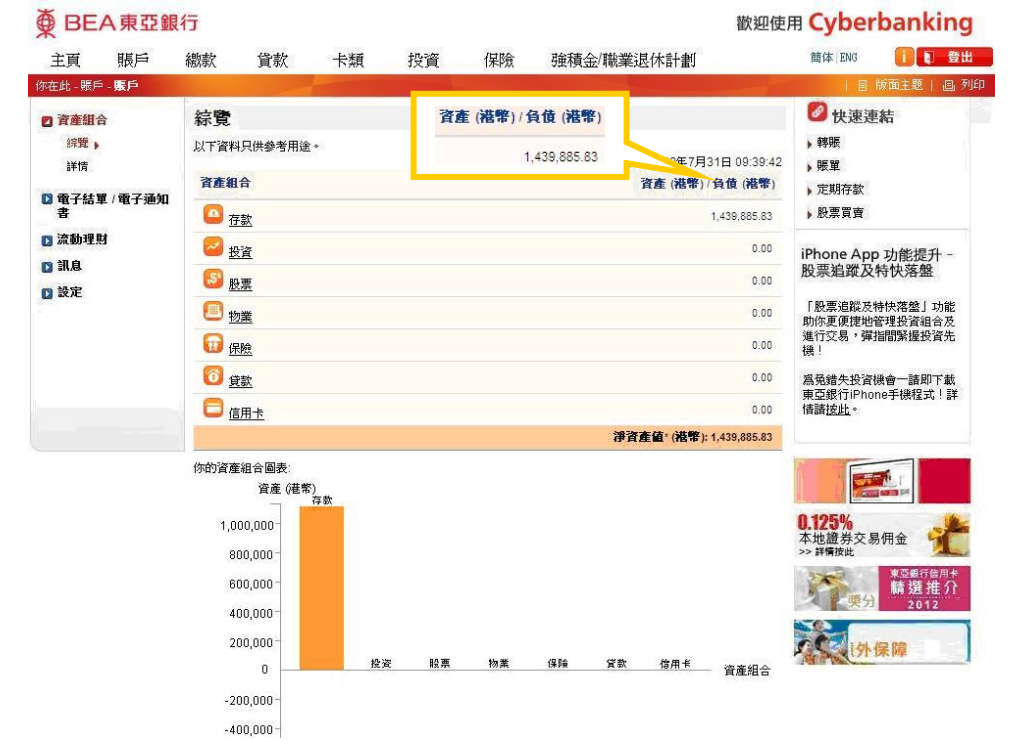

 你可以選擇「貸款」內之「貸款 一中國」查閱你的 東亞中國貸款賬戶 資料,包括你的還款計劃及記錄。

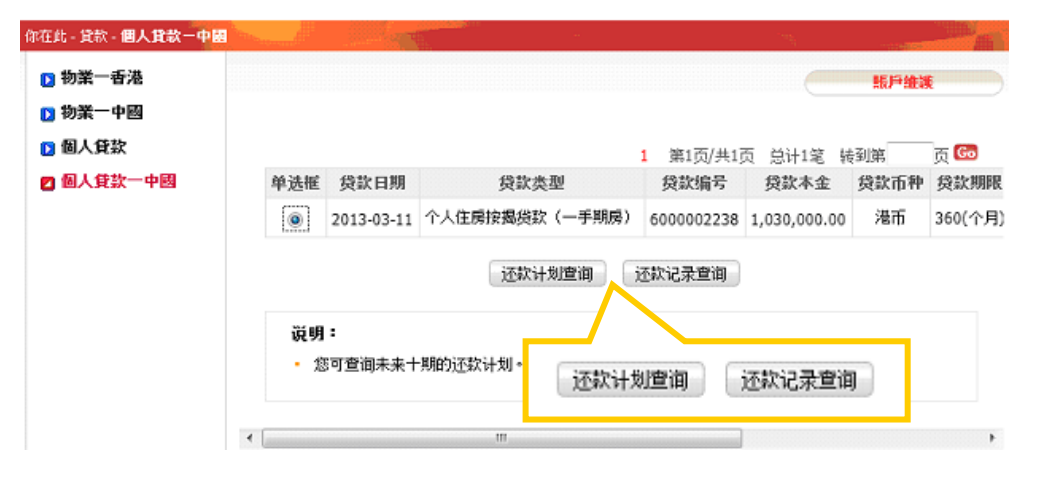